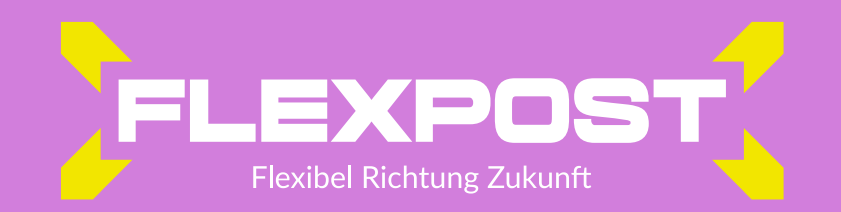

## KURZANLEITUNG FLEX CLOUD

mit diesen Schritten kannst du in ein paar Minuten Ihren Brief an Flexpost hochladen – den Rest übernehmen wir:

Einloggen über www.flexpost.de (Registrierung nötig)

- 🔶 Schritt 1: Auswahl Brief klicken
- *Schritt 2:* über die Auswahl Datei auswählen und mit Datei hochladen bestätigen
- *Franklicken und mit weiter zum nächsten Schritt*
- *4* Schritt 5: das gewünschte Format in den Versandoptionen auswählen
- Schritt 6: Bestellung bestätigen und mit Sendungen freigeben & bezahlen abschließen